パスワードの登録方法

1 秦野市立図書館のトップページからパスワード・メールアドレス変更をクリックしま す。

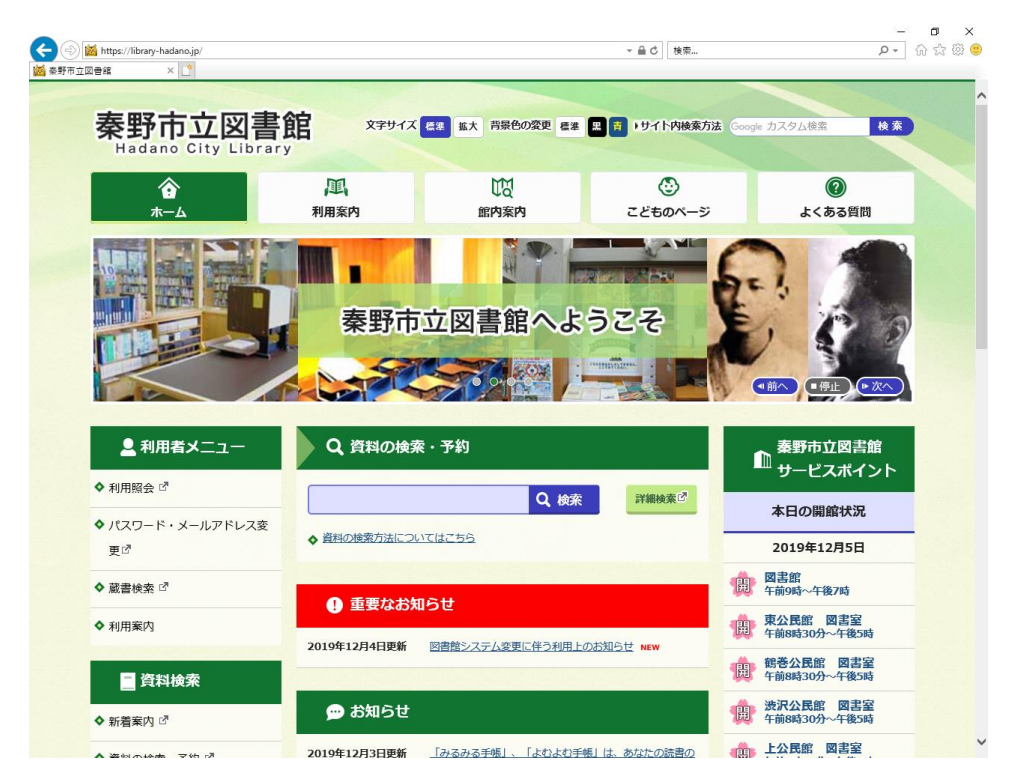

2「パスワード登録・変更」の画面が表示されます。

| (A) (In https://www.lics-saas.neg                 | s-service.ip/hadano/webopac | pwdreaist.do                            | - A C | 检索                              | - ロ ×                   |
|---------------------------------------------------|-----------------------------|-----------------------------------------|-------|---------------------------------|-------------------------|
| 森野市立図書館     普通                                    | (スワード登録·変更   桒野市 )          |                                         |       |                                 |                         |
| 奏野市立図書館                                           |                             |                                         |       | 🕓 文字サイズの変更 😐 大                  | HOME こどもようへ ^           |
| <ul> <li>         ・         ・         ・</li></ul> | す _利田昭会                     | ーサブメーュー                                 |       | ▲ こんにちはゲストさん                    | ログイン 🛛 予約カート            |
| ◆ 員利を求う ◆ 万気のつめ<br>メインメニュー > パスワード登録・             | 空東 マモリカ 読去                  | • • • • • • • • • • • • • • • • • • • • |       |                                 |                         |
|                                                   | ~~                          |                                         |       |                                 |                         |
| パスワード登録・                                          | 変更                          |                                         |       |                                 |                         |
| (1)利田秀の辺証                                         |                             |                                         |       |                                 |                         |
| 利用者認証を行います。                                       |                             |                                         |       |                                 |                         |
| お客様情報を入力して下さい。                                    |                             |                                         |       |                                 |                         |
| 利田者番号                                             |                             | (半角数字 8桁)                               |       |                                 |                         |
| 1970 E H 15                                       |                             |                                         |       |                                 |                         |
| 氏名                                                |                             | (全角力ナ)                                  |       |                                 |                         |
| 生年月日                                              |                             | (西暦・半角数字8桁)                             |       |                                 |                         |
|                                                   | 例)2009年3月1日                 | →20090301                               |       |                                 |                         |
|                                                   |                             | ログインする キ                                | マンセル  |                                 |                         |
|                                                   |                             |                                         |       |                                 |                         |
|                                                   |                             | ТОР                                     |       |                                 |                         |
|                                                   |                             |                                         |       |                                 |                         |
| サイトマップ                                            |                             |                                         |       | Copyright (c) Hadano City Libra | ry All Rights Reserved. |
|                                                   |                             |                                         |       |                                 |                         |
|                                                   |                             |                                         |       |                                 |                         |
|                                                   |                             |                                         |       |                                 |                         |
|                                                   |                             |                                         |       |                                 |                         |
|                                                   |                             |                                         |       |                                 |                         |
|                                                   |                             |                                         |       |                                 |                         |
|                                                   |                             |                                         |       |                                 |                         |
|                                                   |                             |                                         |       |                                 | ~                       |
|                                                   |                             |                                         |       |                                 |                         |

3 利用者番号(図書館カード番号)、氏名(全角カナ)、生年月日を入力し、「ログインする」をクリックする。

5 新規パスワード(半角英数字6文字)、パスワード再入力し、「登録する」をクリックします。

※ メールアドレスの登録・変更もこの画面から行ってください。

## 6 パスワードの登録完了

|                                       |                     |                              | e e (accedence intime e tale |     |      | - 0 đ | ***                     |                         |           | ×      |
|---------------------------------------|---------------------|------------------------------|------------------------------|-----|------|-------|-------------------------|-------------------------|-----------|--------|
| · · · · · · · · · · · · · · · · · · · | (パスワード登             | p/nadano/webop<br>録·変更   秦野市 | × *                          |     |      |       | 10.00                   | ~                       |           | Ĭ      |
| 秦野市立図                                 | 書館                  |                              |                              |     |      |       | 🙆 文字サイズの変更 😐            | 大 ном                   | E こどもよう/  | $\sim$ |
| <ul> <li>資料を探す</li> </ul>             | 分類から探す              | ▼利用照会                        | ▼サプメニュー                      |     |      |       | <br>ようこそ10145332 様      | ログアウト                   | 🗑 予約カー    | •      |
| <u>×1&gt;×==</u> > 1/35               | <u> -ド登録・変更</u> > ノ | (スワード登録・                     | 変更                           |     |      |       |                         |                         |           |        |
| パフロードを                                | 343、亦再              |                              |                              |     |      |       |                         |                         |           |        |
|                                       | ションタナ               |                              |                              |     |      |       |                         |                         |           |        |
| (3)登録完了<br>パスワードの登録が完<br>今後はこのパスワード   | 了しました。<br>をご利用ください。 |                              |                              |     |      |       |                         |                         |           |        |
|                                       |                     |                              |                              | ב=א | ーに戻る |       |                         |                         |           |        |
|                                       |                     |                              |                              |     | ГОР  |       |                         |                         |           |        |
| サイトマップ                                |                     |                              |                              |     |      |       | Copyright (c) Hadano Ci | ty Library All Rights I | Reserved. |        |
|                                       |                     |                              |                              |     |      |       |                         |                         |           |        |
|                                       |                     |                              |                              |     |      |       |                         |                         |           |        |
|                                       |                     |                              |                              |     |      |       |                         |                         |           |        |
|                                       |                     |                              |                              |     |      |       |                         |                         |           |        |
|                                       |                     |                              |                              |     |      |       |                         |                         |           |        |
|                                       |                     |                              |                              |     |      |       |                         |                         |           |        |
|                                       |                     |                              |                              |     |      |       |                         |                         |           |        |
|                                       |                     |                              |                              |     |      |       |                         |                         |           |        |
|                                       |                     |                              |                              |     |      |       |                         |                         |           |        |
|                                       |                     |                              |                              |     |      |       |                         |                         |           |        |
|                                       |                     |                              |                              |     |      |       |                         |                         |           |        |
|                                       |                     |                              |                              |     |      |       |                         |                         |           | $\sim$ |

7 「メニューに戻る」をクリックすると「利用者ポータル」画面が表示され、図書館の利 用状況等の確認や「My 本棚」が利用できます。

|                |                                     |                    |                 |           |                                       |                                  |         | - 0 ×      |
|----------------|-------------------------------------|--------------------|-----------------|-----------|---------------------------------------|----------------------------------|---------|------------|
| 🔶 🕣 🏢 https:   | //www.lics-saas. <b>nexs-servic</b> | e.jp/hadano/webopa | c/usermenu.do   |           |                                       | ≧♂ 検索                            | Q       | - ☆ ☆ ∅ (  |
| 📔 利用者ポータル   秦野 | 野市立図… × 📑                           |                    |                 |           |                                       |                                  |         |            |
| 主用又士子          | よい言語のは                              |                    |                 |           |                                       | A マラサイブの恋雨 「                     | + HOME  | 7 8± 1-3 4 |
| <b>米印</b> 山7   | 1凶青貼                                |                    |                 |           |                                       | · .                              |         |            |
| ▼ 資料を探す        | ▼分類から探す                             | ▼利用照会              | <b>・</b> サブメニュー |           |                                       | ▲ ようこそ00000018 ホ                 | E ログアウト | 📱 予約カート    |
| メインメニュー >      | 利用者ポータル                             |                    |                 |           |                                       |                                  |         |            |
|                |                                     |                    |                 |           |                                       |                                  |         |            |
| 利田考ポ           |                                     |                    |                 |           |                                       |                                  |         |            |
|                | 210                                 |                    |                 |           |                                       |                                  |         |            |
|                |                                     |                    |                 |           |                                       |                                  |         |            |
| あなたの図書的        | 誼利用状況です。                            |                    |                 |           |                                       |                                  |         |            |
| 古いバージョン        | ンのブラウザをご使用の                         | の場合、画面が正           | しく表示されない        | \場合がございます | 。その場合は、 <u>こちら</u> の利用照               | 会メニュー画面をご利用くださ                   | N.      |            |
|                |                                     |                    |                 |           |                                       |                                  |         |            |
|                |                                     |                    |                 |           |                                       |                                  |         |            |
| 貸出状況           | 兄.                                  |                    |                 |           | 利用者情報設定                               |                                  |         |            |
|                |                                     |                    |                 |           |                                       |                                  |         |            |
|                |                                     |                    |                 |           | <ul> <li>利田老情報変更</li> </ul>           |                                  |         |            |
| N              | 0                                   | タイトル               |                 | 返却期限日     | - THEIRER                             |                                  |         |            |
|                |                                     |                    |                 |           |                                       |                                  |         |            |
|                |                                     |                    |                 |           |                                       |                                  |         |            |
|                |                                     |                    |                 |           | 利田昭会ノーマ                               |                                  |         |            |
|                |                                     |                    |                 |           | 利用照会入二上                               | _                                |         |            |
| 予約状況           | 兄                                   |                    |                 |           |                                       |                                  |         |            |
|                |                                     |                    |                 |           | • <u>賀出中一覧</u>                        | <ul> <li><u>予約中一覧</u></li> </ul> |         |            |
| No             | <b>A</b> 1                          | ы                  | 11 78           | 防空捕服日     | • <u>My本棚</u>                         | <ul> <li>読書マラソン</li> </ul>       |         |            |
|                |                                     |                    | DOBA            |           |                                       |                                  |         |            |
|                |                                     |                    |                 |           |                                       |                                  |         |            |
|                |                                     |                    |                 |           | 図書館カレング                               |                                  |         |            |
|                |                                     |                    |                 |           |                                       |                                  |         |            |
| 女に 中午 202 中    | N BC                                |                    |                 |           |                                       |                                  |         |            |
| 和有貨杯           | オー賞                                 |                    |                 |           | 〒111111111111111111111111111111111111 | 1111 コイント 区却期限日                  |         |            |
|                |                                     |                    |                 |           |                                       | 翌月                               |         |            |
| ~              |                                     |                    |                 |           | 2010年111                              |                                  |         |            |
|                |                                     |                    |                 |           | 2019年11/                              |                                  |         |            |
|                |                                     |                    |                 |           | 日月火水木                                 | 金土                               |         |            |
|                |                                     |                    |                 |           |                                       |                                  |         |            |
|                |                                     |                    |                 |           |                                       | 1 2                              |         |            |